# **TANGO®** Software

## GUÍA DE IMPLEMENTACIÓN

### VENTAS

Facturación de señas

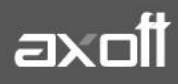

f 🖸 🎔

#### **IMPLEMENTACIÓN DE FACTURACIÓN CON SEÑAS**

Desde este proceso es posible generar facturas de señas y además, aplicar las señas recibidas en facturas de venta.

#### **CARACTERÍSTICAS GENERALES**

Antes de comenzar con la parametrización tenga en cuenta que:

- Las señas no consideran los comprobantes de referencia. Es decir, si usted ingresa una factura con referencia a un 'Pedido' o un 'Remito' y luego, indica que el comprobante corresponde a una seña los comprobantes referenciados se mantendrán pendientes de facturar.
- 2) No incluyen recargos por fletes ni intereses.
- 3) No incluyen bonificaciones.
- 4) No afectan stock.
- 5) Su condición de venta es 'Contado'.
- 6) No es posible generar facturas de señas cuando el cliente está parametrizado para liquidar la percepción IB. Bs.As. 59/98 e impuestos internos.
- 7) No se tiene en cuenta el porcentaje de recargo o de bonificación de las cuentas para medios de pago.
- 8) Para sistemas fiscales, la seña se interpreta como un descuento general.

#### PARAMETRIZACIÓN INICIAL

Para activar el manejo de la facturación con señas, deberá ingresar desde el módulo de ventas a Archivos/Carga Inicial/Parámetros de Ventas en la solapa de Comprobantes/Señas.

Si activa la opción **Utiliza el sistema de Facturación con Señas** será posible generar una factura de señas al contado y luego, aplicarla en el momento de realizar la factura de venta.

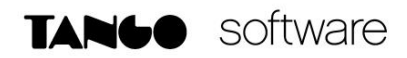

| Darámetros de Ventas - TA     | NGO Ventas                                                      |                   |                                                               |
|-------------------------------|-----------------------------------------------------------------|-------------------|---------------------------------------------------------------|
| Archino Edición Annuda        | NGO Ventas                                                      |                   |                                                               |
|                               |                                                                 |                   |                                                               |
|                               |                                                                 |                   |                                                               |
| Empresa Ejemplo               |                                                                 |                   |                                                               |
| Empresa                       | General   Transporte de bienes (C.O.T.)   Integración con       | shoppings Señas F | Pedidos   Cotizaciones   Recibos   Visor   Intereses por mora |
| Impuestos                     |                                                                 |                   |                                                               |
| Clientes                      | <ul> <li>Utiliza el sistema de facturación con señas</li> </ul> |                   |                                                               |
| Artículos                     | Respeta precios al aplicar la ceña                              |                   |                                                               |
| Comprobantes                  | <ul> <li>Respecta precios al aplical la sería</li> </ul>        |                   |                                                               |
| Controles                     | Impuestos                                                       |                   |                                                               |
| Comprobantes de referencia    | IVA:                                                            | 1                 | TASA GRAI                                                     |
| Clasificación de comprobantes |                                                                 |                   |                                                               |
| Controlador fiscal            | Sobretasa/subtasa de I.V.A.:                                    | 11                | SOBRE O SUBTASA IVA                                           |
| Comprobantes electrónicos     | Impuesto interno:                                               | 21                | IMP. INTERNO NULO                                             |
| Padrones                      |                                                                 |                   |                                                               |
| Observaciones                 | Sobretasa/subtasa de impuesto interno:                          | 41                | SOB/SUBTASA IMP.INT.                                          |
|                               | Impuesto interno (adicional):                                   |                   |                                                               |
|                               | Sobretasa/subtasa de impuesto interno (adicional):              |                   |                                                               |
|                               | Percepción ingresos brutos:                                     |                   |                                                               |
|                               | Percepción IB Bs.As. 59/98:                                     |                   |                                                               |
|                               | Percepción no categorizado:                                     |                   |                                                               |
|                               |                                                                 |                   |                                                               |

La opción **Respeta Precios al Aplicar La Seña**, le permitirá visualizar los artículos con los precios definidos en la seña, en el momento de generar una factura de venta. Caso contrario, los precios surgen de la lista de precios indicada para la factura de venta.

Los **Códigos de Impuestos**, determinan los códigos de alícuotas a considerar en el momento de generar y aplicar una seña. Sólo se permitirá modificar las alícuotas en el caso que no exista una seña con estado 'Ingresado'.

Una vez activos los parámetros generales, si usted **maneja perfiles de facturación** podrá definir el comportamiento de las señas independientemente de lo configurado en parámetros generales.

Para ello, ingrese desde ventas en **Archivos/Carga Inicial/Perfiles de Facturación.** Aquí podrá determinar también la utilización de señas por perfil, y se agrega una nueva opción 'Edita Fecha de Vigencia'.

Defina si es posible modificar la fecha de vigencia en el momento de generar una factura de seña y la cantidad de días que estará vigente la misma, a partir de su fecha de emisión.

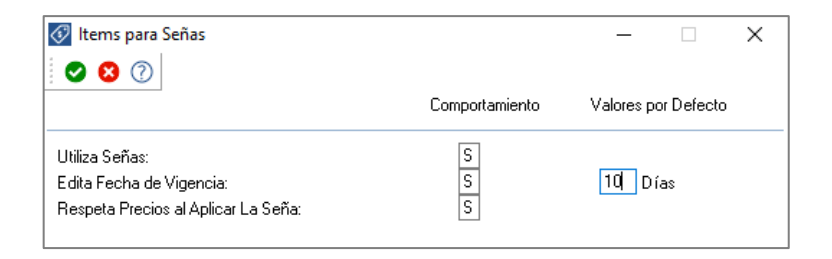

AXOFT ARGENTINA S.A. Cerrito 1186 Piso 2º - CP C1010AAX Buenos Aires – Argentina www.axoft.com **TANGO CENTRO DE CLIENTES** Cerrito 1186 PB - CP C1010AAZ Buenos Aires – Argentina +54 (011) 5031-8264 - +54 (011) 4816-2620 SOPORTE TÉCNICO Mesa de ayuda: +54 (011) 5256-2919 servicios@axoft.com Lunes a viernes de 8:30 a 18:30 hs.

#### GENERACIÓN DE FACTURAS DE SEÑA

Ingresando al Facturador/Facturas, cargue los datos del encabezado del comprobante, seleccione los artículos a incluir en la seña y desde la sección Pagos, ingrese a la opción 'Registrar seña' o presione la tecla <F9>.

| F-Electrónica A 000<br>Perfil 4 | 000008 × Menú                                  | (F4)      |                                         |                    |                           |                       | TANGO facturador - 🖻 🗙                                |
|---------------------------------|------------------------------------------------|-----------|-----------------------------------------|--------------------|---------------------------|-----------------------|-------------------------------------------------------|
| Seleccion                       | e un medio de pago                             |           | Factura elec                            | trónica (diferido) |                           |                       |                                                       |
| Nueva búsque                    | da [F3]                                        | Q         | Encab                                   | ezado              | Artículos                 | Promociones           | Pagos                                                 |
|                                 |                                                |           | Subtotal                                |                    | 368.80                    |                       |                                                       |
|                                 |                                                |           | Descuento                               | 10.00%             | 36.88                     | Total neto            | 331.92                                                |
| Código                          | Descripción                                    |           | Recargo                                 | 0.00%              | 0.00                      | I.V.A.                | 69.70                                                 |
| 2                               | Total: 401.62 Pesos                            | 1<br>Pago |                                         |                    |                           |                       |                                                       |
| GCD                             | TARJETA DE REGALO OH! GI<br>Total: 401.62      | 1<br>Pago | Medios de pago                          |                    |                           |                       | Importe                                               |
| NEXOMP                          | MERCADOPAGO<br>nexo Cobranzas<br>Total: 401.62 |           |                                         |                    |                           |                       |                                                       |
|                                 |                                                |           |                                         |                    |                           |                       |                                                       |
|                                 |                                                |           |                                         |                    |                           |                       |                                                       |
|                                 |                                                |           | RG 3685                                 | 1                  |                           |                       |                                                       |
|                                 |                                                |           | Cotización (Alt + C                     | WALTER AREVALO (1) |                           |                       | 404.00                                                |
|                                 |                                                |           | Impuestos IF6                           | DISTRIBUIDORA LOMB | ARDI (010001) 10.00% dto. | Total sin promociones | 401.62                                                |
|                                 |                                                |           | Registrar seña                          | CONTADO (1)        |                           | Abonado               | 0.00                                                  |
|                                 |                                                |           | Riesgo crediticio<br>Crédito disponible | 45.5000            | Total u\$s 8.83           | Resta                 | 401.62                                                |
|                                 |                                                |           | ↑ Más acciones <sup>[F12</sup>          | 2                  |                           |                       | Descuentos / Recargos <sup>(FE)</sup> Finalizar (F10) |

Al presionar esta tecla, se habilitará el campo de importe para ingresarlo y también podrá editar su fecha de vigencia (si así lo indica el perfil de facturación). Si desea cancelar la seña, solo basta con presionar nuevamente la tecla <F9> o hacer clic en Cancelar.

**NOTA:** Recuerde que si un artículo está asociado a una seña no implica que se encuentre facturado, las señas no afectan el stock.

Tenga en cuenta que las alícuotas para la generación de señas se calculan de acuerdo a las características de facturación definidas para el cliente.

| 4 (F4)                                                                                                    |                                |                             |          |  | TANGO facturador | - #   |  |  |
|----------------------------------------------------------------------------------------------------|--------------------------------|-----------------------------|----------|--|------------------|-------|--|--|
| Seña                                                                                                    | Factura electrónica (diferido) |                             |          |  |                  |       |  |  |
|                                                                                                    |                                |                             |          |  |                  |       |  |  |
| Ingrese un importe 100.00                                                                                                    |                                |                             |          |  |                  |       |  |  |
|                                                                                                    |                                |                             |          |  |                  |       |  |  |
| Vigente hasta 27/06/2019                                                                                                    |                                |                             |          |  |                  |       |  |  |
| Al confirmar la seña se perderán los descuentos y<br>recargos agregados al comprobante y las<br>modificaciones realizadas a los kits variables. |                                |                             |          |  |                  |       |  |  |
|                                                                                                    |                                |                             |          |  |                  |       |  |  |
|                                                                                                    |                                |                             |          |  |                  |       |  |  |
|                                                                                                    |                                | WALTER AREVALO (I)          |          |  | 10               | 1     |  |  |
|                                                                                                    |                                | DISTRIBUIDORA LOMBARDI (010 |          |  | 40               | 1.62  |  |  |
|                                                                                                    |                                | CONTADO (1)                 |          |  |                  | 0.00  |  |  |
|                                                                                                    |                                | 45.5000 Total               | vša 8.83 |  | 4                | 01.62 |  |  |
|                                                                                                    |                                |                             |          |  |                  |       |  |  |

AXOFT ARGENTINA S.A.TANGO CENTRO DE CLIENTESCerrito 1186 Piso 2º - CP C1010AAXCerrito 1186 PB - CP C1010AAZBuenos Aires - Argentina -Buenos Aires - Argentinawww.axoft.com+54 (011) 5031-8264 - +54 (011) 4816-2620

SOPORTE TÉCNICO Mesa de ayuda: +54 (011) 5256-2919 servicios@axoft.com Lunes a viernes de 8:30 a 18:30 hs. A confirmar los importes del comprobante, se genera la factura de seña por el importe ingresado.

#### APLICACIÓN DE FACTURAS DE SEÑA

En el momento de ingresar una factura de venta, si se trata de un cliente habitual o potencial que tiene señas pendientes de aplicar, el sistema muestra un mensaje de aviso para que pueda aplicarlas al comprobante.

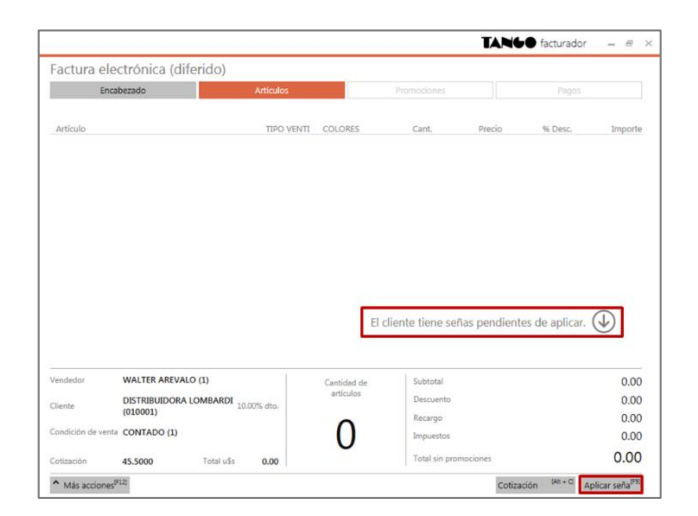

Al hacer clic en el botón Aplicar seña, aparecerá una pantalla para buscar la factura de seña anteriormente generada.

| F-Electrónica A 0000008 × Menú (F4)<br>Peníl 4                 |           |                   |         | TANGO fac      | turador 🗕 🖶 🛛       |
|----------------------------------------------------------------|-----------|-------------------|---------|----------------|---------------------|
| Aplicación de señas                                            |           |                   |         |                |                     |
| Ingrese un comprobante Hueva bósqueda [73]                     |           |                   |         |                | ٩                   |
| Comprobante Detalle                                            |           |                   | Importe | Respeta precio | Aplicar             |
| Emisión: 18/06/2019<br>A0000100000006 Vendedor: WALTER AREVALO | Vigencia: | 27/06/2019        | 100.00  | V              | V                   |
|                                                                |           | Ver artículos [+] |         |                |                     |
|                                                                |           |                   |         |                |                     |
|                                                                |           |                   |         |                |                     |
|                                                                |           |                   |         |                |                     |
|                                                                |           |                   |         |                |                     |
|                                                                |           |                   |         |                |                     |
|                                                                |           |                   |         |                |                     |
|                                                                |           |                   |         |                |                     |
|                                                                |           |                   |         |                |                     |
|                                                                |           |                   |         |                |                     |
|                                                                |           |                   |         |                |                     |
|                                                                |           |                   |         |                |                     |
|                                                                |           |                   |         | Cancelar       | [Erd] Aplicar [F10] |
|                                                                |           |                   |         | currector      |                     |

AXOFT ARGENTINA S.A. Cerrito 1186 Piso 2° - CP C1010AAX Buenos Aires – Argentina www.axoft.com **TANGO CENTRO DE CLIENTES** Cerrito 1186 PB - CP C1010AAZ Buenos Aires – Argentina +54 (011) 5031-8264 - +54 (011) 4816-2620 SOPORTE TÉCNICO Mesa de ayuda: +54 (011) 5256-2919 servicios@axoft.com Lunes a viernes de 8:30 a 18:30 hs.

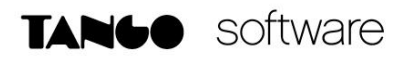

Al aplicar la seña, la misma será incluida en el cuerpo de la factura restando su importe y detallando el artículo que dio origen a la misma, dando la opción de agregar más artículos si así lo deseara.

| Electrónica A 00000008 × Menú                                | [F4]                       |          |                     |               |         |        |          | TANG        | facturador      | - 8 ×    |
|--------------------------------------------------------------|----------------------------|----------|---------------------|---------------|---------|--------|----------|-------------|-----------------|----------|
| Seleccione un medio de                                       | pago                       | Factura  | electrónio          | ca (diferido) |         |        |          |             |                 |          |
| Resumen de factura electrónica (diferido) N° A 00001-0000000 |                            |          |                     |               |         |        |          | 80000       |                 |          |
| Cliente DISTRIBUIDORA LO                                     | OMBARDI Vendedor WALTER    | AREVALO  |                     |               |         |        |          |             |                 | - 1      |
| Código                                                       | Descripción                | TIPO     | VENTI               | COLORES       | Cant.   | U.M.   | Precio   | % Desc.     |                 | Importe  |
| 030006528                                                    | AURICULARES MDR-110LP      |          |                     |               | 1.00    | UN     | 446.25   | 0.00        |                 | 446.25   |
| 0200103854                                                   | MEMORIA MICRO SD MARCA SDR | к        |                     |               | 1.00    | UN     | 2,346.00 | 0.00        |                 | 2,346.00 |
|                                                              |                            |          |                     |               |         |        |          |             |                 |          |
|                                                              |                            |          |                     |               |         |        |          |             |                 | - 1      |
|                                                              |                            |          |                     |               |         |        |          |             |                 | - 1      |
|                                                              |                            |          |                     |               |         | 2.00   | Subtotal |             |                 | 2,792.25 |
| Medios de pago                                               |                            |          | Descuentos y        | recargos      |         | 1      |          | •           |                 | ~~       |
| CAJA MOSTRADOR                                               | 1<br>Pago                  | 2,423.02 | Descuento           | 10.00 %       | -222.50 | Total  |          | 2,4         | 423.            | 02       |
|                                                              |                            |          | por seña<br>Recargo |               | -100.00 |        |          |             |                 |          |
|                                                              |                            |          | IVA                 |               | 420.52  | Vuelto |          |             | 0               | .00      |
|                                                              |                            |          |                     |               |         |        |          | (Esc)       |                 | (F10)    |
|                                                              |                            |          |                     |               |         |        | Ca       | ncelar lost | senerar comprob | ante     |

#### SEGUIMIENTO DE FACTURAS DE SEÑA

El sistema la brinda una serie de informes para realizar el seguimiento de las facturas se señas ingresadas.

Para listar estos informes deberá ingresar al módulo de ventas desde Informes/Facturación/Señas. Aquí encontrará cuatro informes:

- a) **Señas por Cliente**: Este proceso informa, para un rango de clientes, los comprobantes de Señas emitidos.
- b) **Señas por Artículo**: Invoque este proceso para conocer, para un rango determinado de artículos, las cantidades señadas.
- c) **Señas por Fecha**: Este proceso informa las señas generadas, ordenadas por su fecha de emisión o bien, su fecha de vigencia.
- d) Señas pendientes de aplicar: Mediante este proceso se obtiene información de las Señas emitidas, que aún no han sido aplicadas.